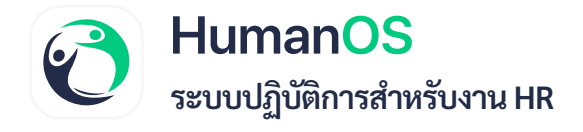

# หนังสือรับรอง

เมนูหนังสือรับรองบน HumanOS เป็นการอนุมัติสร้างแบบฟอร์มอัตโนมัติ เช่น หนังสือรับรองการ เป็นพนักงาน, หนังสือรับรองเงินเดือน, หนังสือรับรองวีซ่าสำหรับนักท่องเที่ยวและ หนังสือรับรอง วีซ่าสำหรับธุรกิจ โดยสามารถสร้างแบบฟอร์มอัตโนมัติผ่านระบบ โดยผู้ใช้งานสามารถปรับแต่งแบบ ฟอร์มให้เหมาะกับสมกับองค์กรด้วยตนเอง

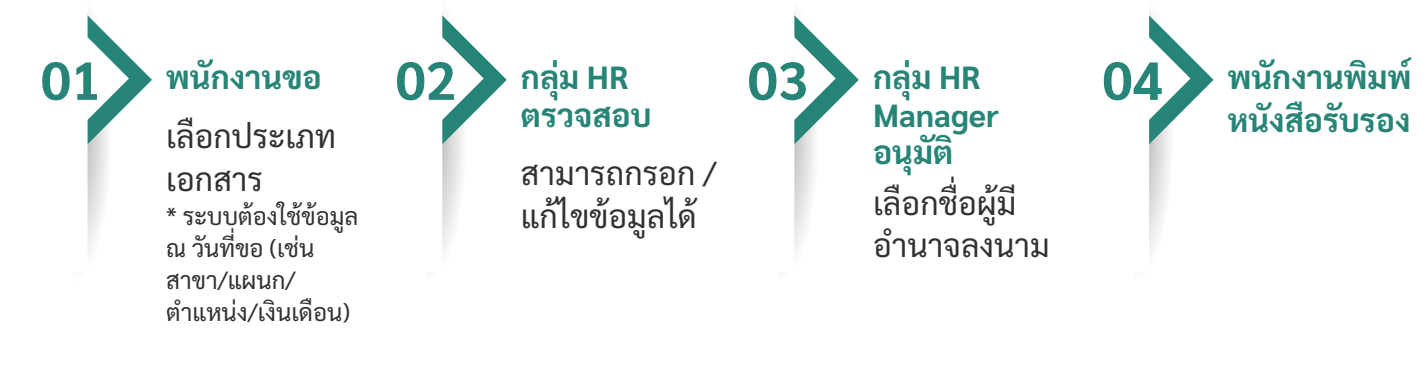

# อับโหลดโลโก้บริษัท 1

- 1. ไปที่เมนู ข้อมูลพื้นฐาน > กำหนดค่าองค์กร
- เลือก โลโก้/ลายมือชื่อ
- 3. อับโหลดภาพ โลโก้และลายมือชื่อ
- 4. กด **บันทึก**

6

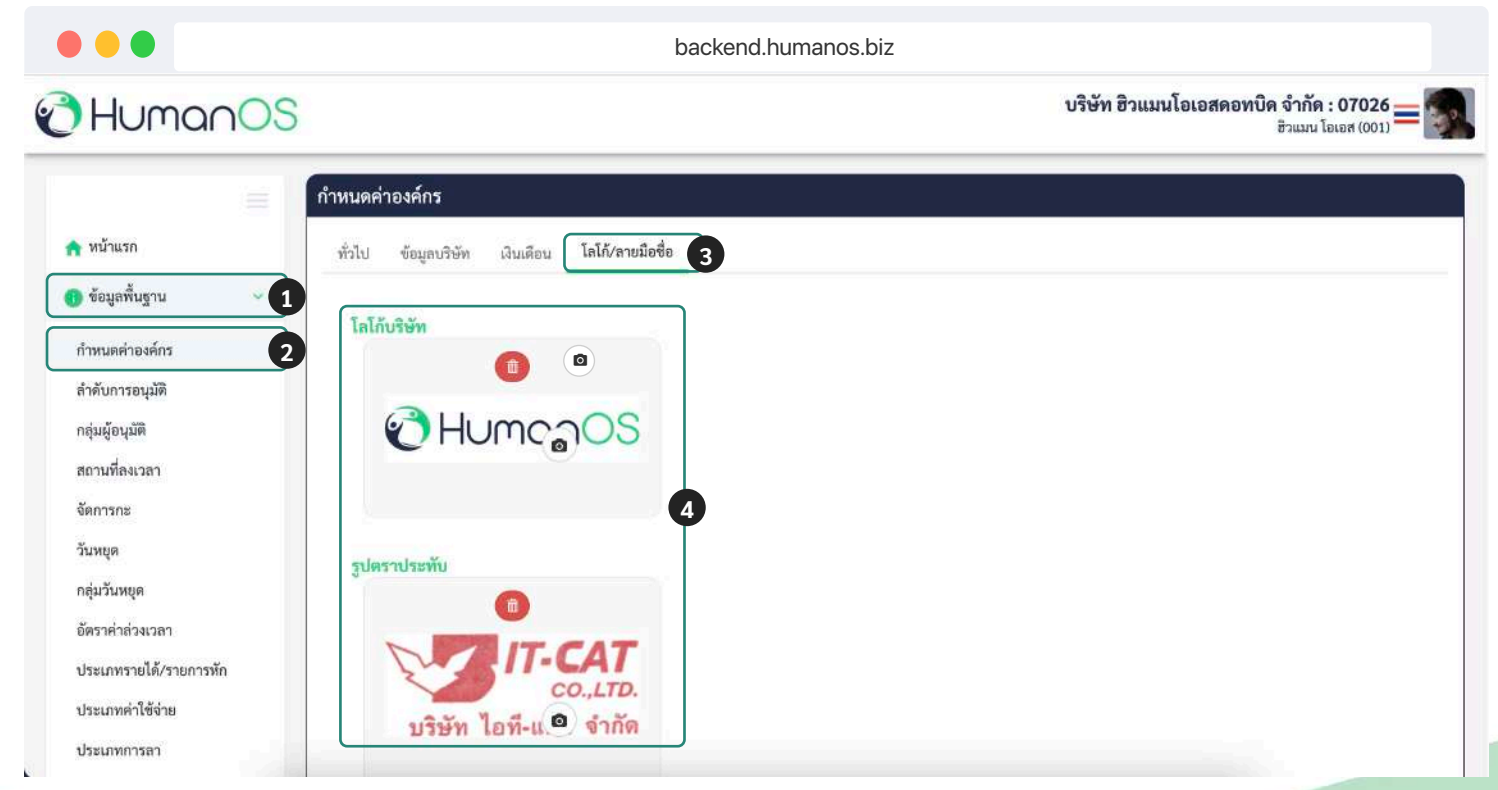

## ภาพที่ 1 : อับโหลดโลโก้และลายมือชื่อ

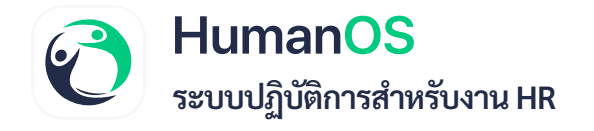

- **กำหนดผู้มีอำนาจลงนาม ②** 1. ไปที่เมนู **ข้อมูลพนักงาน** 2. เลือก พนักงาน ที่ต้องการจากนั้นกดปุ่ม **แก้ไข** 🗹
- 3. เลือก Tab ตำแหน่ง
- 5. กด **บันทึก**

|                                                                                                    |                                                                       |                        |                                                                                                    |                                                        |                                                                                                    | backend.l                                                                                                    | numanos.bi                                                                                  | Z                                                                                                 |                                                                                       |                                      |                                     |                                   |
|----------------------------------------------------------------------------------------------------|-----------------------------------------------------------------------|------------------------|----------------------------------------------------------------------------------------------------|--------------------------------------------------------|----------------------------------------------------------------------------------------------------|----------------------------------------------------------------------------------------------------|---------------------------------------------------------------------------------------------|---------------------------------------------------------------------------------------------------|---------------------------------------------------------------------------------------|--------------------------------------|-------------------------------------|-----------------------------------|
| Humar                                                                                                    | OS                                                                    |                        |                                                                                                    |                                                        |                                                                                                    |                                                                                                    |                                                                                             |                                                                                                   | บริษัท ฮิวเ                                                                           | เมนโอเอสดอทi                         | <b>ມີດ ຈຳກັດ : 0</b><br>ສິວແມນ ໂອເອ | 7026                              |
|                                                                                                    | =                                                                     | รายชื่อพน่             | มักง <b>าน</b>                                                                                                    |                                                        |                                                                                                    |                                                                                                    |                                                                                             |                                                                                                   | (+เพิ่ม (≛ส่                                                                          | เออกไฟล์เปล่า - 🗎 🛓                  | . ส่งออกข้อมูล ~                    | 🔔 นำเข้าชัย                       |
| หน้าแรก                                                                                                    |                                                                       |                        | วันที่เริ่ม                                                                                                    | งาน :                                                  |                                                                                                    |                                                                                                    |                                                                                             | ถึงวันที่                                                                                         |                                                                                       |                                      |                                     |                                   |
| ข้อมูลพื้นฐาน                                                                                                    | <u> </u>                                                              |                        | 7                                                                                                    | าขา:                                                   | ทั้งหมด                                                                                                    | •                                                                                                    |                                                                                             | แผนก :                                                                                            | ทั้งหมด                                                                               | ×                                    |                                     |                                   |
| ข้อมูลพนักงาน                                                                                                    | 1                                                                     |                        | ตำแ                                                                                                    | หน่ง :                                                 | ทั้งหมด                                                                                                    | •                                                                                                    | 1                                                                                           | ะะดับตำแหน่ง :                                                                                    | ทั้งหมด                                                                               | •                                    |                                     |                                   |
| ดารางการทำงาน                                                                                                    |                                                                       |                        | 1                                                                                                    | ฝ้าย :                                                 | ทั้งหมด                                                                                                    | •                                                                                                    |                                                                                             |                                                                                                   |                                                                                       |                                      |                                     |                                   |
| อนุมัติลงเวลา                                                                                                    | 6                                                                     |                        | ค้า                                                                                                    | นหา :                                                  | รพัส, ชื่อ, ชื่อ                                                                                                    | อเล่น, บัตรประชาชน, ศาสนา                                                                                                    | ประ                                                                                         | ะเภทพนักงาน :                                                                                     | ทั้งหมด                                                                               | *                                    |                                     |                                   |
| การลา                                                                                                    | 8                                                                     |                        | สถานะพนัก                                                                                                    | งาน:                                                   | ท้างาน                                                                                                    | Ŧ                                                                                                    | ผ่านทด                                                                                      | ลองงานในอีก :                                                                                     | ใม่ระบุ                                                                               | ٠                                    |                                     |                                   |
| ) ทำงานส่วงเวลา                                                                                                    | 0                                                                     |                        |                                                                                                    |                                                        |                                                                                                    | Q ค้นหา                                                                                                    | ทะเบียนลูกจ้าง                                                                              | 🚓 ผังองค์กร                                                                                       | สิทธ์เข้าถึงข้อมูล                                                                    | )                                    |                                     |                                   |
| ) คำใช้จ่าย                                                                                                    | 0                                                                     | ลำดับ                  | รูปภาพ                                                                                                    | รหัสา                                                  | พนักงาน                                                                                                    | ชื่อ-นามสกุล                                                                                                    | 1                                                                                           | กรา                                                                                               | แผนก                                                                                  | ตำแหน่ง                              | สถานะ                               | จัดการ                            |
|                                                                                                    |                                                                       |                        | •                                                                                                    |                                                        |                                                                                                    | Construction and                                                                                                    |                                                                                             |                                                                                                   |                                                                                       |                                      |                                     |                                   |
| ทนังสือรับรอง                                                                                                    | •                                                                     | 1                      | <b>ด</b><br>ภ                                                                                                    | าพที่                                                  | 2 : ເລົ່                                                                                                    | รวแมน โอเอส (ศักดิ์)<br>เอกพนักงานเท็<br>backend                                                                                                    | สำมั<br>ไอกำหนด<br>humanos.k                                                                | <sup>พานใหญ่</sup><br>กผู้มีอำน<br>piz                                                            | <sub>บุคคล</sub><br>าจลงนาม                                                           | MD                                   | •                                   | C 2                               |
| ทนังสือรับรอง                                                                                                    |                                                                       | 1                      | <b>ส</b><br>ภ                                                                                                    | าพที่                                                  | 2 : เลิ                                                                                                    | งวแมน โอเอส (ศักดิ์)<br>อกพนักงานเท็<br>backend                                                                                                    | สำนั<br>ไอกำหนด<br>humanos.k                                                                | หานใหญ่<br>กผู้มีอำน                                                                              | <sup>บุคคล</sup><br>าจลงนาม<br>บริษัท                                                 | MD<br>ชีวแมนโอเอสด                   | อทบิด จำกัด                         | : 07026                           |
|                                                                                                    |                                                                       | 1                      | ເ                                                                                                    | าพที่                                                  | 2 : ເຄົ                                                                                                    | งวแมน โอเอส (ศักดิ์)<br>อกพนักงานเท็<br>backend                                                                                                    | ้ำอกำหนด<br>humanos.k                                                                       | มานใหญ่<br>กผู้มีอำน                                                                              | บุคคล<br>าจลงนาม<br>บริษัท                                                            | ุ่⊮D<br>ชีวแมนโอเอสด                 | อทบิด จำกัด<br>ฮิวแมน               | E 2                               |
| าหนังสือรับรอง<br>Humo                                                                                                    |                                                                       | 1<br>ข้อมูลท           | <ol> <li>ภ</li> <li>มนักงาน อิง</li> </ol>                                                                                                    | าพที่<br>                                              | (001)                                                                                                    | งวแมน โอเอส (ศักดิ์)<br>อกพนักงานเท็<br>backend                                                                                                    | สำมั<br>ใอกำหนด<br>humanos.k                                                                | หานไหญ่<br>กผู้มีอำน                                                                              | บุคคล<br>าจลงนาม<br>บริษัท                                                            | MD<br>ชีวแมนโอเอสด                   | อทบิด จำกัด<br>ฮิวแมน               | 1 : 07026<br>Συιοπ (001)          |
| <ul> <li>พนังสือรับรอง</li> <li>Ηυπο</li> <li>Ηυπο</li> </ul>                                                                                                    |                                                                       | 1<br>ข้อมูลพ<br>ข้อมูล | <ol> <li>ภ</li> <li>เน้างานอิง</li> <li>เหลัก ดำเ</li> </ol>                                                                                                    | าพที่<br>มน โจ<br>เหน่ง                                | 2 : เลิ่<br>2 : เลิ่<br>เอส (001)<br>เงินเทือน                                                                                                    | ข้วแมน โอเอส (ศักดิ์)<br>ออกพนักงานเพ็<br>backend<br>ลดหย่อนภาษี การลา                                                                                                    | สำนั<br>ไอกำหนด<br>humanos.k<br>ส่วนตัว ประวัติ                                             | หานไหญ่<br>กผู้มีอำน<br>biz<br>ด่ารักษา                                                           | บุคคล<br>าจลงนาม<br>บริษัท<br>อบรม อัพโหลดเอกส                                        | ₩D<br>ชีวแมนโอเอสด<br>าร             | ອກບີດ ຈຳກັດ<br>ອີວແນນ               | С 2<br>1 : 07026 ;<br>Ганая (001) |
| <ul> <li>ทนังสือรับรอง</li> <li>HUMO</li> <li>หน้าแรก</li> <li>ข้อมูลพื้นฐาน</li> </ul>                                                                                                    |                                                                       | 1<br>ข้อมูลท<br>ข้อมูร | (นักงานอิง<br>เหลัก คำน<br>เพลีก คำน                                                                                                    | าพที่<br>เแมน โก<br>เหน่ง                              | 001<br>2 : เลิ<br>ขอส (001)<br>ฝันเดือน                                                                                                    | ข้วแมน โอเอส (ศักดิ์)<br>ออกพนักงานเพ็<br>backend<br>ลดหย่อนภาษี การลา                                                                                                    | สำนั<br>ใ้อกำหนด<br>humanos.k                                                               | หานไหญ่<br>กผู้มีอำน<br>biz                                                                       | บุคคล<br>าจลงนาม<br>บริษัท<br>อบรม อัพโหลดเอกส                                        | MD<br>ฮิวแมนโอเอสด<br><sup>าาร</sup> | อทบิด จำกัด<br>ฮิวแมน               | С 2<br>1:07026<br>Бывя (001)      |
| <ul> <li>พนังสือรับรอง</li> <li>НОМО</li> <li>หน้าแรก</li> <li>ข้อมูลพื้นฐาน</li> <li>ข้อมูลพนักงาน</li> </ul>                                                                                                    | •<br>nOOS                                                             | 1<br>ข้อมูลข<br>ข้อมูล | <ol> <li>ภ</li> <li>รภัณฑ์</li> <li>รภัณฑ์</li> </ol>                                                                                                    | าพที่<br>เนมน 1<br>3<br>เหบ่ง<br>านไฟล์ Exce           | 2 : เลื่<br>2 : เลื่<br>เงินเคือน<br>ฝ การนิน/รหัส<br>เม                                                                                                    | ชิวแมน โอเอส (ดักดิ์)<br>ออกพนักงานเพ็<br>backend<br>ลดหย่อนภาษี การลา<br>ตรามปลอดภัย : โม่งัดคัน<br>สดงบนรายงาน:                                                                                                    | สำนั<br>ใ้อกำหนด<br>humanos.k<br>ส่วนตัว ประวั<br>*โปนเสร                                   | มานไหญ่<br>กผู้มีอำน<br>Diz<br>1 ค่ารักษา<br>ณักงานงนาระงาน เช่น                                  | บุคคล<br>ว <b>จลงนาม</b><br>บริษัท<br>อบรม อัพโหลดเอกล<br>อุ่ทำงวินเดือนจาก           | MD<br>ชิวแมนโอเอสด<br><sup>าร</sup>  | ວທບີດ ຈຳກັດ<br>ອີວແນນ               | с <b>07026</b><br>Ганая (001)*    |
| <ul> <li>หนังสือรับรอง</li> <li>НОМО</li> <li>หน้าแรก</li> <li>ข้อมูลพื้นฐาน</li> <li>ข้อมูลพื้นฐาน</li> <li>ข้อมูลพนักงาน</li> <li>ข้อมูลพกงกงาน</li> </ul>                                                                                                    |                                                                       | 1<br>ข้อมูลท<br>ข้อมูค | (1) มี<br>เปลา<br>เหลัก คำแ<br>เหลัก คำแ                                                                                                    | าพที่<br>เแมน <sup>ร</sup> า<br>เหน่ง<br>านไฟล์ Exce   | 2 : เลิ่<br>2 : เลิ่<br>เงินเทือน<br>เงินเทือน<br>แ                                                                                                    | ชิวแมน โอเอส (ดักดิ์)<br>อกาพนักงานเพ็<br>backend<br>ตอนปอนภาษี การลา<br>เความปลอดภัย : ในจังคับ<br>สดงบนรายงาน : ปันจังคับ<br>เกิมเรื่อง (ปีเค็<br>เงินเตือน)                                                                                                    | สำนั<br>ไอกำหนด<br>humanos.k<br>ส่วนตัว ประวั<br>ส่วนตัว ประวั<br>ารขอด<br>- ร              | หานไหญ่<br>กผู้มีอำน<br>biz<br>ก ค่ารักษา<br>ณักงานบนรายงาน เช่น                                  | บุคคล<br>าจลงนาม<br>บริษัท<br>อบรม อัพโหลดเอกส<br>ผู้สำเงินเสียนจาก                   | MD<br>ชีวแมนโอเอสด<br><sup>าร</sup>  | ວກບີດ ຈຳກັດ<br>ອີງແມນ               | E 07026                           |
| <ul> <li>พนังสือรับรอง</li> <li>HUMO</li> <li>หน้าแรก</li> <li>ข้อมูลพื้นฐาน</li> <li>ข้อมูลพุณักงาน</li> <li>ข้อมูลพุกหนักงาน</li> <li>ตารางการทำงาน</li> <li>อนุมัติลงเวลา</li> </ul>                                                                               |                                                                       | 1<br>ข้อมูลท<br>ข้อมูค | (3)<br>ภา<br>เหลัก ตำเ<br>หลัก ตำเ                                                                                                    | าพที่<br>แนนรา<br>เหน่ง<br>านไฟล์ Exce                 | 2 : เลื่<br>2 : เลื่<br>เงินเทือน<br>เงินเทือน<br>แ<br>การแสดงพนัก                                                                                                    | <ul> <li>ชิวแมน โอเอส (ศักดิ์)</li> <li>ออกพนักงานเพ็</li> <li>backend</li> <li>ตารเลา</li> <li>ตารเปลอดภัย :</li> <li>ไม่จังคับ</li> <li>สดงบนรายงาน :</li> <li>เม่นสอง (ไม่ค้า<br/>เริ่มเสียง)</li> <li>เงานในสายงาน :</li> <li>ที่จามส<br/>นตรรฐสีต้อนู้สีต้อน</li> </ul>                                                                                                    | สำนั<br>ไอกำหนด<br>humanos.k<br>ส่วนตัว ประวั<br>เงาะ<br>เมิลตร์หาว<br>มิลตร์หาว            | หานไหญ่<br>กผู้มีอำน<br>วiz<br>จ๊กงานบนรายงาน เช่น<br>งานและทุกคำขอ ท็อบ                          | บุคคล<br>าจลงนาม<br>บริษัท<br>อบรม อัพโหลดเอกล<br>ผู้ทำงินเสียนจาก<br>เว็บและไม่ไปด์  | MD<br>ชีวแมนโอเอสด                   | ວກບີດ ຈຳກັດ<br>ອີວແນນ               | С 2<br>1 : 07026<br>Бывя (001)    |
| <ul> <li>พนังสือรับรอง</li> <li>HUMO</li> <li>หน้าแรก</li> <li>ข้อมูลพื้นฐาน</li> <li>ข้อมูลพื้นฐาน</li> <li>ข้อมูลพันกงาน</li> <li>ตารางการทำงาน</li> <li>ตารางการทำงาน</li> <li>อนุมัติดงเวลา</li> <li>การลา</li> </ul>                                             |                                                                       | 1<br>ນ້ວມູດກ<br>ບ້ວນູຈ | (บักงาน อิ<br>ภ<br>เหลัก ดำ<br>รหัสผ่                                                                                                    | าพที่<br>เหมน <sup>5</sup><br>3<br>เหบ่ง<br>านไฟล์ Exc | 2 : เลิ่<br>2 : เลิ่<br>เอส (001)<br>เงินเคือน<br>el การเงิน/รหัส<br>แม<br>การแสดงพนัก<br>มีอ้านาจลงนาม                                                                                                    | <ul> <li>ชิวแมน โอเอส (ศักดิ์)</li> <li>ออกพนักงานเพ็<br/>backend</li> <li>มอะkend</li> <li>เมนียอนภาษี การลา</li> <li>เครามปลอดภัย:</li> <li>เมนียด</li> <li>เมนียด</li> <li>เป็นเลือน</li> <li>เป็นเลือน</li> <li>เมนียด</li> <li>เป็นเลือน</li> <li>เมานสู่ได้บัส</li> <li>เมหนังสือรับรอง:</li> </ul>                                                                                                    | สำนั<br>ใ้อกำหนด<br>humanos.t<br>ส่วนตัว ประวั<br>หายและ<br>กายและ<br>กายและ<br>กายและ      | หานไหญ่<br>กผู้มีอำน<br>biz<br>กังราบบรระราย เช่น<br>ถานและพุกค่าขอ ทั้งบ                         | บุคคล<br>าจลงนาม<br>บริษัท<br>อบรม อัพโหลดเอกส<br>ผู้ทำงินเสียนจาก<br>เร็จและไม่ปล์   | MD<br>อิวแมนโอเอสด                   | ວທບີດ ຈຳກັດ<br>ອີງແນນ               | 1: <b>07026</b> :<br>Γειθη (001)* |
| <ul> <li>พนังสือรับรอง</li> <li>HUMO</li> <li>หน้าแรก</li> <li>ข้อมูลพื้นฐาน</li> <li>ข้อมูลพื้นฐาน</li> <li>ข้อมูลพื้นฐาน</li> <li>ข้อมูลพันธุาน</li> <li>อนุมัติลงเวลา</li> <li>การลา</li> <li>ทำงานส่วงเวลา</li> <li>ทำงานส่วงเวลา</li> </ul>                      |                                                                       | 1                      | <ol> <li>รักงานอิง</li> <li>หลัก ดำเ</li> <li>รหัสผ่</li> </ol>                                                                                                    | าพที่<br>เนมน 1<br>3<br>เหบ่ง<br>านไฟล์ Exce           | 2 : เลื่<br>2 : เลื่<br>เงินเคือน<br>ฝากรเงิน/รหัส<br>แก<br>การแสดงพนัก<br>มีอำนาจลงหาม<br>ลายมือชื่อผู้ม                                                                                                    | <ul> <li>ชิวแมน โอเอส (ดักดิ์)</li> <li>ออกพนักงานเพ็</li> <li>backend</li> <li>ลดหย่อนภาษี การลา</li> <li>เครามปออดภัย :</li> <li>ไม่บัดรับ</li> <li>เหนอง เปลร์<br/>เริ่มเมือง</li> <li>เหนอง เปลร์<br/>เป็นเสือรับรอง :</li> <li>พีรพมต<br/>แทนจัสือรับรอง :</li> <li>มีอำนาจลงนาม :</li> </ul>                                                                                                    | สำนั<br>ใ้อกำหนด<br>humanos.k<br>ส่วนตัว ประวั<br>หวาม <sup>* ไม่แสดงว</sup><br>มายนอก<br>น | หานไหญ่<br>กผู้มีอำน<br>biz<br>สิ ค่ารักษา<br>ณักงานบนรายงาม เช่น<br>งานและทุกค่าขอ ท็อบ          | บุคคล<br>าจลงนาม<br>บริษัท<br>อบรม อัพโหลดเอกส<br>ผู้ทำเงินเสียมจาก<br>เว็บและไม่ไปด์ | MD<br>ชีวแมนโอเอสด<br><sup>กร</sup>  | ອກບີດ ຈຳກັດ<br>ອີງແນນ               | 1: 07026<br>[DIBH (001)*          |
| <ul> <li>พนังสือรับรอง</li> <li>HUMO</li> <li>หน้าแรก</li> <li>ข้อมูลพื้นฐาน</li> <li>ข้อมูลพื้นฐาน</li> <li>ข้อมูลพิลงเวลา</li> <li>คารางการทำงาน</li> <li>อนุมัติลงเวลา</li> <li>การลา</li> <li>ทำงานส่วงเวลา</li> <li>ค่าใช้จ่าย</li> </ul>                        | ● <<br>∩OS<br>=<br><<br>0 <<br>0 <<br>0 <<br>0 <<br>0 <<br>0 <<br>0 < | 1<br>ข้อมูลข<br>ข้อมูล | (บ้างาน อิว<br>เหลัก ตำเ<br>รหัสม์                                                                                                    | าพที่<br>เนมน โ<br>เนบ่ง<br>านไฟล์ Exco                | 2 : เลิ่<br>2 : เลิ่<br>เจล (001)<br>เงินเคือน<br>๗ การเงิน/รหัส<br>แม<br>การแสดงพนัก<br>มีอำนาจลงหาม<br>ลายมือชื่อผู้มี                                                                                                    | <ul> <li>ช้วแมน โอเอส (ศักดิ์)</li> <li>อกพนักงานเพ็<br/>backend</li> <li>เม่นสายมาาซี การลา</li> <li>เม่นสายมาน</li> <li>เม่นสายมาน</li> <li>เม่นสองาน</li> <li>เม่นสองาน</li> </ul> | สำนั<br>ไอกำหนด<br>humanos.k<br>ส่วนตัว ประวั<br>หาย <sup>* ไปแสดงร</sup> าก<br>เบ<br>เบ    | หานไหญ่<br>กผู้มีอำน<br>ภ่มี<br>ภ่ม<br>ก่ารักษา<br>กับกามบนรายงาม เช่น<br>ภามและพุกค่าขอ ทั้งบน   | บุคคล<br>าจลงนาม<br>บริษัท<br>อบรม อัพโหลดเอกล<br>ผู้ทำงินเสียมจาก<br>แร้งและไม่ไปด์  | MD<br>ชีวแมนโอเอสด<br><sup>าร</sup>  | ວກບີດ ຈຳກັດ<br>ອີງແມນ               | E 07026                           |
| <ul> <li>พนังสือรับรอง</li> <li>Humo</li> <li>พน้าแรก</li> <li>ข้อมูลพื้นฐาน</li> <li>ข้อมูลพื้นฐาน</li> <li>ข้อมูลพิลงเวลา</li> <li>ตารางการทำงาน</li> <li>อบุมัติลงเวลา</li> <li>การลา</li> <li>ทำงานส่วงเวลา</li> <li>ค่าใช้จ่าย</li> <li>หนังสือรับรอง</li> </ul> | ● <<br>∩OS<br>=<br>(<br>0 <<br>0 <<br>0 <<br>0 <<br>0 <<br>0 <        | 1<br>ข้อมูลท<br>ข้อมูค | จาการ<br>จาการ<br>กาการ<br>กาการ<br>กาการ<br>กาการ<br>กาการ<br>กาการ<br>กาการ<br>กาการ<br>กาการ<br>กาการ<br>กาการ<br>กาการ<br>กาการ<br>กาการ<br>กาการ<br>กาการ<br>กาการ<br>กาการ<br>กาการ<br>กาการ<br>กาการ<br>กากากา<br>กาการ<br>กาการ<br>กากา<br>กากากา<br>กากา<br>กากากา<br>กากา<br>กากากา<br>กากา<br>กา | าพที่<br>แมน โว<br>เหน่ง<br>านไฟล์ Exc                 | 2 : เลื่<br><b>12 : เลื่</b><br><b>12 : เลื่</b><br><b>13</b><br><b>13</b> | <ul> <li>ชิวแมน โอเอส (ศักดิ์)</li> <li>อกพนักงานเพ็</li> <li>backend</li> <li>ลดหย่อนภาษี การลา</li> <li>ตารมปลอดภัย :</li> <li>ไม่จังกับ</li> <li>สดงบนรายงาน :</li> <li>ไม่จังกับ</li> <li>เม่นสอง (ไม่ค่า</li> <li>เหาะมีสารับรอง :</li> <li>มีอำนาจลงนาม :</li> </ul>                                                                                                    | สำนั<br>ไอกำหนด<br>humanos.k<br>ส่วนตัว ประวั<br>นาย *โปแตตราบ<br>น<br>นิแตร์ราบ            | หานไหญ่<br>กผู้มีอำน<br>ภ่ร<br>ว่ร<br>ที่ ค่ารักษา<br>กับกงานงนราชงาน เช่น<br>งานและทุกคำขอ ท้องน | บุคคล<br>าจลงนาม<br>บริษัท<br>อบรม อัพโหลดเอกล<br>ผู้ทำงินติอนจาก<br>เว็บและไม่ไปด์   | MD<br>ชีวแมนโอเอสด<br><sup>าร</sup>  | ວກບີດ ຈຳກັດ<br>ອີວແນນ               | E 2                               |

C

## ปรับแต่งหนังสือรับรองจากไฟล์เทมเพลต (Template) 3

- 1. ไปที่เมนู กำหนดค่าองค์กร
- เลือก ประเภทหนังสือรับรอง
- เลือก หนังสือรับรอง จากนั้นกด แก้ไข 
   เช่น หนังสือรับรองการเป็นพนักงาน
- 4. กดดาวน์โหลดเทมเพลต <u>EmploymentCertificate.docx</u>

|                                          | backer                                                           | d.humanos.biz                                                                                                    |
|------------------------------------------|------------------------------------------------------------------|----------------------------------------------------------------------------------------------------|
| HumanOS                                  |                                                                  | บริษัท ฮิวแมนโอเอสดอทบิด จำกัด : 07026<br>ฮิวแมน โอเอส (001)                                                        |
|                                          | ประเภทหนังสือรับรอง                                              |                                                                                                    |
| 🏫 หน้าแรก                                | สถานะ : ไข้ง                                                     | עו 🛛                                                                                                    |
| 🚯 ข้อมูลพื้นฐาน 🗸 🚺                      | ค้นหา :                                                          |                                                                                                    |
| Wester under stations                    |                                                                  | Q ค้นหา                                                                                                    |
| Adventural                               | 📑 คู่มีอสำหรับแอดมิน                                             |                                                                                                    |
| 100010                                   | ลำดับ ชื่อประเภทหนังสือรับรอง                                    | ชื่อประเภทหนังสือรับรอง (ภาษาอังกฤษ) สถานะ ซัตอาร<br>3                                                              |
| amuf                                     | 1 หนังสือรับรองการเป็นพนักงาน                                    | Employment Certificate                                                                                              |
|                                          | ชื่อประเภทหนังสือรับรอง : หน้                                    | เสือรับรองการเป็นพนักงาน                                                                                            |
| พนังสือรับรอง 2                          | ชื่อประเภทหนังสือรับรอง (ภาษาอังกฤษ) : Em                        | ployment Certificate                                                                                                |
| ng begi                                  | ประเภทหนังสือรับรอง : หน้                                        | เสือรับรองการเป็นพนักงาน 🔻                                                                                          |
| Bernet.                                  | ไฟล์เทมเพลต : Empl                                               | symentCertificate.docx 9 4                                                                                          |
| decolution on                            | รองรับ                                                           | แฉพาะไฟล์ dock เท่านั้น                                                                                             |
| เปิดไฟล์เทมเพลต<br>- ปรับปรุงเนื้อห      | า แล้ว <b>แก้ไขข้อมูล</b> ดังนี้<br>หา, ข้อความ ได้ตามที่ต้องการ | รับที่ < <requesidate⊺h>&gt;<br/>หนังสือรับรองการเป็นหนักงาน</requesidate⊺h>                                        |
| - เพิ่มลายน้ำ, โ                         | ลโก้, หัวกระดาษ ( Header) แ                                      | ร<br>ถูกิชิ <<⊂แดะสนองการเราะสมัยระว่า หนักงานสามรูลส่วงส่วนนี้ เป็นหนักงานระเบษิษัทฯ เรือเปรียัง                   |
| ้<br>เยกระดาษ ( Foot                     | er)                                                              | ในแคร้อ โดยมีวายจะเชี่ยดจังมูดด้านี้                                                                                |
| ย้ายตำแหน่ไหม                            | ร่าง<br>ส่วย หรือ อาเมพ็ก ได้                                    | 16:สญธ ; < <uul> <li>เป็นเป็นชาวย</li> <li>ระสัมธรรรร</li> <li>ระสัมธรรรร</li> <li>ระสามารถรรรร</li> </uul>         |
| - 0 1001 166 11 169 1                    |                                                                  | utrun i⊲ <departmentth>&gt;<br/>#*utruš :&lt;≺tVorkPostonTH&gt;&gt;</departmentth>                                  |
| <u>ายเหตุ :</u><br>ไม่สามารถแก้ไขข้อคาาเ | เทื่อยใบแท็กได้                                                  | มให้ษัท ⇒< <clientwarneth>&gt;<br/>รันเช้าทักงกน :&gt;<stantworkingdateth>&gt;</stantworkingdateth></clientwarneth> |
| ปรดตรวจสอบความสมเ                        | บูรณ์ของแท็กก่อนอับโหลดเข้าสู่ระบบ                               | รับสันสภาพ ะปจจุบัน                                                                                                 |
|                                          |                                                                  | 6                                                                                                    |
|                                          |                                                                  | < <imagesign>&gt;</imagesign>                                                                                       |
|                                          |                                                                  | << <u>ImageStamper&gt;&gt;</u>                                                                                      |
|                                          |                                                                  | (< <fullhamesigth>&gt;)</fullhamesigth>                                                                             |
|                                          |                                                                  |                                                                                                    |
|                                          |                                                                  |                                                                                                    |

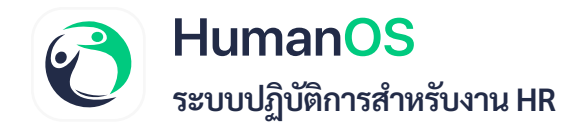

## ความหมายของแท็ก

การใช้งานแท็ก ต้องอยู่ใน << ชื่อแท็ก >> เสมอ ยกตัวอย่างเช่น <<ClientNameTH>>

| ClientNameTH        | : ชื่อบริษัท (TH)                  | ClientNameEN               | : ชื่อบริษัท (EN)                  |
|---------------------|------------------------------------|----------------------------|------------------------------------|
| FullNameTH          | : ชื่อและนามสกุลพนักงาน (TH)       | FullNameEN                 | : ชื่อและนามสกุลพนักงาน (EN)       |
| PrefixNameTH        | : คำนำหน้า (TH)                    | PrefixNameEN               | : คำนำหน้า (EN่)                   |
| FNameTH             | : ชื่อภาษาหลัก                     | FNameEN                    | : ชื่อภาษารอง                      |
| LNameTH             | : นามสกุลภาษาหลัก                  | LNameEN                    | : นามสกุลภาษารอง                   |
| CitizenID           | : เลขประจำตัวประชาชน               |                            |                                    |
| BranchNameTH        | : สาขา (TH)                        | BranchNameEN               | : สาขา (EN)                        |
| DepartmentTH        | : แผนก (TH)                        | DepartmentEN               | : แผนก (EN)                        |
| WorkPositionTH      | : ตำแหน่ง (TH)                     | WorkPositionEN             | : ตำแหน่ง (EN)                     |
| StartWorkingDateTH  | : วันที่เริ่มทำงาน (TH)            | StartWorkingDateEN         | : วันที่เริ่มทำงาน (EN)            |
| RequestDateTH       | : วันที่ส่งคำขอ (TH)               | RequestDateEN              | : วันที่ส่งคำขอ (EN)               |
| FullNameSigTH       | : ชื่อผู้มีอำนาจลงนาม (TH)         | FullNameSignEN             | : ชื่อผู้มีอำนาจลงนาม (EN)         |
| DivisionTH          | : ฝ่าย (TH)                        | DivisionEN                 | : ฝ่าย (EN)                        |
| PositionLevelNameTH | : ระดับตำแหน่ง (TH)                | <b>PositionLevelNameEN</b> | : ระดับตำแหน่ง (EN)                |
| EndWorkingDateTH    | : วันที่สิ้นสุดการเป็นพนักงาน (TH) | EndWorkingDateEN           | : วันที่สิ้นสุดการเป็นพนักงาน (EN) |
| WorkPositionSigTH   | : ชื่อตำแหน่งผู้ลงนาม (TH)         | WorkPositionSigEN          | : ชื่อตำแหน่งผู้ลงนาม (EN)         |

#### <u>แท็กทั่วไป</u>

#### ImageStamper ImageSign EmployeeCode No

### <u>แท็กเงินเดือน</u>

| SalaryTextTH     |
|------------------|
| SalaryTextEN     |
| SalaryBasisTH    |
| SalaryBasisEN    |
| ReceiveNetTextTH |
| ReceiveNetTextEN |
| ReceiveNet       |
| OtherIncome      |
| SalaryNoPoint    |
|                  |

6

: เงินเดือน (TH) : เงินเดือน (EN) : เกณฑ์เงินเดือน (TH) : เกณฑ์เงินเดือน (EN) : เงินเดือนรับสุทธิ (TH) : เงินเดือนรับสุทธิ (EN) : เงินเดือนรับสุทธิ : รายได้อื่นๆ : เงินเดือนไม่มีทศนิยม

: ลายเซนต์ผู้มีอำนาจลงนาม

: ตราประทับ

: รหัสพนักงาน

: เลขที่เอกสาร

## <u>แท็กระดับการศึกษา(ระดับสูงสุด)</u>

| Institution | : สถาบันการศึกษา |
|-------------|------------------|
| Faculty     | : คณะวิชา        |
| Major       | : วิชาเอก        |

## <u>แท็กการขอหนังสือรับรอง</u>

| VisaTravelDateFrom | : วันที่เริ่มเดินทาง |
|--------------------|----------------------|
| VisaTravelDateTo   | : วันที่เดินทางกลับ  |
| VisaOnDutyDate     | : วันที่กลับมาทำงาน  |
| Country            | : ประเทศที่เดินทางไบ |

#### <u>แท็กเฉพาะภาษาอังกฤษ (แยกเพศอัตโนมัติ)</u>

 He
 : สรรพนามที่เป็นประธาน

 He\_LC
 : สรรพนามที่เป็นประธาน (ตัวเล็ก - Lower case)

 His
 : คำคุณศัพท์แสดงความเป็นเจ้าของ

 Him
 : สรรพนามที่เป็นกรรม

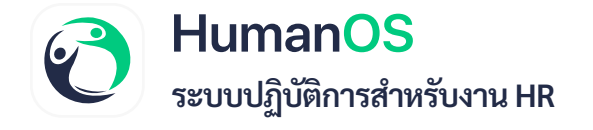

## อับโหลดไฟล์เทมเพลตเข้าสู่ระบบ 4

- 1. กด Select แล้วเลือกไฟล์
- 2. กด Upload
- 3. กด **บันทึก**

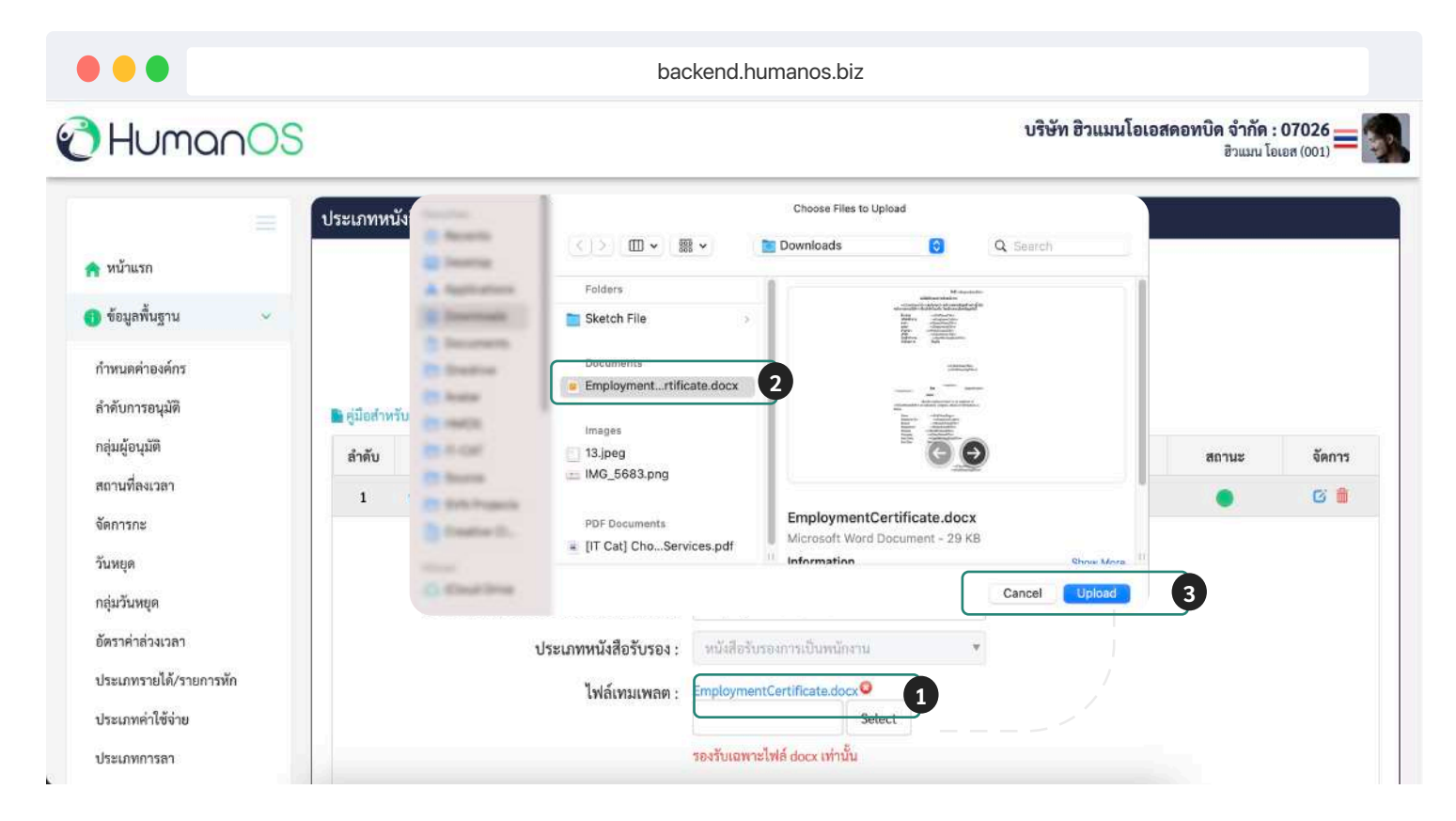

ภาพที่ 5 : อับโหลดเทมเพลต

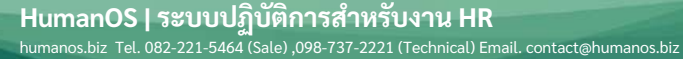

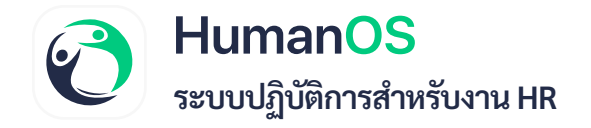

## การขออนุมัติหนังสือรับรอง 5

- ไปที่เมนู หนังสือรับรอง
   เลือกเมนู ขอหนังสือรับรอง
   จากนั้นกดปุ่ม "เพิ่ม" แล้วกรอกรายละเอียดดังนี้

   วันที่ขออนุมัติ
   ประเภทหนังสือรับรอง
- หมายเหตุจากผู้อนุมัติ
   4. กด บันทึก

| luma            | nOS          |                 |                       |    |                         | บรษท ฮวแม         | <b>นเอเอสดอทบด จากด</b><br>อิวแมน | 1:07026<br>ໂອບ (001) |
|-----------------|--------------|-----------------|-----------------------|----|-------------------------|-------------------|-----------------------------------|----------------------|
|                 | ขอหน่        | นังสือรับรอง    |                       |    |                         |                   |                                   |                      |
| ้ำแรก           |              | ξ.,             |                       | ~  |                         |                   |                                   |                      |
| มูลพื้นฐาน      | ×            | ตงแต :          | 01/12/2022            |    | ธงวนท :                 | 31/03/2023        |                                   |                      |
|                 |              | สาขา :          | ทั้งหมด               | ٠. | แผนก :                  | ทั้งหมด           | •                                 |                      |
| สูงพมกราย       |              | ด้ำแหน่ง :      | ทั้งหมด               | •  | ระดับตำแหน่ง :          | ทั้งหมด           | •                                 |                      |
| ร่างการทำงาน    |              | ฝ่าย :          | ทั้งหมด               | .* |                         |                   |                                   |                      |
| มัติลงเวลา      | 0            | พนักงาน :       | ฮิวแมน โอเอส (001)    | •  | ประเภทหนังสือรับรอง :   | ทั้งหมด           | •                                 |                      |
| รลา             | <b>(8)</b> < | สถานะ :         | All ทั้งหมด           |    | ค้นหา :                 | ชื่อ, รหัส,เลขที่ |                                   |                      |
| งานส่วงเวลา     | <b>0</b> <   |                 |                       |    | Q ค้นหา                 |                   |                                   |                      |
| ใช้จ่าย         | 0            |                 |                       |    |                         |                   |                                   |                      |
| ใงสือรับรอง     | 0 1 ล้า      | ดับ             | 987                   |    |                         |                   |                                   |                      |
| นังสือรับรอง    | 2            | ขอมูล ขอหนังสือ | รับรอง                |    |                         |                   |                                   |                      |
| ดิหนังสือรับรอง |              |                 |                       |    | วันที่ขออนุมัพิ         | 30/03/2023        | m                                 |                      |
| รม              | 4            |                 |                       |    | ประเภทหนังสือรับรอง     | ะ กรุณาเสียก      | •                                 |                      |
|                 |              |                 | 001 : นายฮิวแมน โอเอส |    | หมายเหตุจากผู้ขออนุบัติ | รี 255 ตัวอักษร   |                                   |                      |
|                 |              | Q an            | นักงานใหญ่            |    |                         |                   |                                   |                      |
|                 |              | te v            | IFA                   |    |                         | ⊫) บันทึก 🖌 กลับ  |                                   |                      |
|                 |              | E M             | 2                     |    | 4                       | El Ouvini         |                                   |                      |

ภาพที่ 6 : ขออนุมัติหนังสือรับรอง

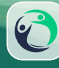

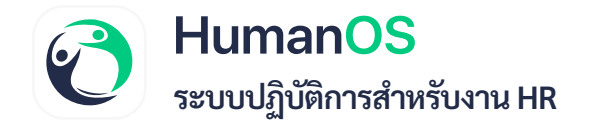

การอนุมัติหนังสือรับรอง 📀

- ไปที่เมนู หนังสือรับรอง
   เลือกเมนู ขอหนังสือรับรอง
   กด อนุมัติ ได้ทันทีหลังรายการหนังสือรับรองที่ต้องการ

|                                                                                                    |                                 | อนุมัติหนังสือรับรอง                               | ٩                                                                                                    |                              |                                                           |                                      |                                          |                  |                      |            |                                                          | (+ v            |
|----------------------------------------------------------------------------------------------------|---------------------------------|----------------------------------------------------|----------------------------------------------------------------------------------------------------|------------------------------|-----------------------------------------------------------|--------------------------------------|------------------------------------------|------------------|----------------------|------------|----------------------------------------------------------|-----------------|
| 🚹 หน้าแรก                                                                                                    |                                 | ដុ                                                 | ตั้งแต่: 01                                                                                                    | 1/12/2022                    |                                                           |                                      | ถึงวันที่ :                              | 31/03/20         | 23                   |            | Ħ                                                        |                 |
| 👂 ข้อมูลพื้นฐาน                                                                                                    | <                               |                                                    | ສາຍາ . ນັ້ນ                                                                                                    | 11110                        |                                                           |                                      | 1141510                                  | นั้งหมาด         |                      |            | •                                                        |                 |
| 🗲 ข้อมูลพนักงาน                                                                                                    |                                 | ຕຳມ                                                | unale.                                                                                                    | 11110                        | )                                                         |                                      | เพลา .                                   | - Sumo           |                      |            |                                                          |                 |
| 🛅 ตารางการทำงาน                                                                                                    |                                 | pr fac                                             | elou                                                                                                    | 11110                        |                                                           |                                      | DEFICIPITIENTER .                        | TYPAN            |                      |            |                                                          |                 |
| 🕑 อนุมัติลงเวลา                                                                                                    | 0                               | พนัก                                               | ัพเอ: ทั้ง<br>่กงาน: ทั้ง                                                                                                    | งหมด                         | •                                                         | ประเภท                               | หนังสือรับรอง :                          | ทั้งหมด          |                      |            | •                                                        |                 |
| 🛧 การลา                                                                                                    | <b>0</b> <                      | สถ                                                 | ถานะ : 🔊                                                                                                    | ) ทั้งหมด                    | •                                                         |                                      | ค้นหา :                                  | ชื่อ, รทัส,เ     | ลขที่                |            |                                                          |                 |
|                                                                                                    |                                 |                                                    |                                                                                                    |                              |                                                           |                                      |                                          |                  |                      |            |                                                          |                 |
| 🕓 ทำงานล่วงเวลา                                                                                                    | 0 <                             | ผู้อา                                              | อนุมัติ : ทั้ง                                                                                                    | งหมด                         | •                                                         |                                      |                                          |                  |                      |            |                                                          |                 |
| 🕓 ทำงานส่วงเวลา<br>💶 ค่าใช้จ่าย                                                                                                    | 0 <<br>0 <                      | ผู้อา                                              | วนุมัติ : ทั้ง                                                                                                    | งหมด                         | *                                                         | QĂ                                   | นหา                                      |                  |                      |            |                                                          |                 |
| 🕓 ทำงานส่วงเวลา<br>💶 ค่าใช้จ่าย<br>💽 หนังสือรับรอง                                                                                                    | 0 <<br>0 <<br>0 ~ 1             | ผู้อา                                              | อนุมัติ: ทั้ง                                                                                                    | ้งหมด                        | ٠                                                         | QĂ                                   | นหา                                      |                  |                      |            |                                                          |                 |
| <ul> <li>ทำงานส่วงเวลา</li> <li>ทำใช้ง่าย</li> <li>หนังสือรับรอง</li> <li>ขอหนังสือรับรอง</li> </ul>                                                             | 0≮<br>8≮<br>8⊻ 1                | ผู้อา<br>* ไม่อนุมัติรระการที่เลือก                | อนุมัติ: ทั้ง<br>ก                                                                                                    | จหมด                         | •                                                         | QĂ                                   | นหา                                      |                  |                      |            |                                                          |                 |
| <ol> <li>ทำงานส่วงเวลา</li> <li>ค่าใช้จ่าย</li> <li>หนังสือรับรอง</li> <li>ขอหนังสือรับรอง</li> </ol>                                                            | 0 <<br>0 <<br>0 √ 1<br>0 2      | ผู้อา<br>× ไม่อนุมัติรายการที่เลือก<br>ถ้าดับ      | ก<br>ก                                                                                                    | จหมด<br>ชื่อ<br>โลยเส        | *<br>วันที่                                               | Q ค้<br>เลขที่                       | นหา<br>ประเภทหนังสือ                     | รับรอง           | อนุมัติโดย           | สถานะ      | การอนุมัติ                                               | ดำเนินการ       |
| <ul> <li>ทำงานส่วงเวลา</li> <li>ค่าใช้จ่าย</li> <li>หนังสือรับรอง</li> <li>ขอหนังสือรับรอง</li> <li>อนุมัติหนังสือรับรอง</li> </ul>                              | 0 <<br>0 <<br>0 ~ 1<br>0 2<br>7 | ผู้อา<br>× ไม่อนุมัติรายการที่เดือก<br>ถ้าดับ<br>1 | <ul> <li>กามมัติ : ทั้ง</li> <li>กามมัติ : ถึง</li> <li>กามมัติ : ถึง</li> <li>กามมีติ : ถึง</li> <li>กามมีติ : ถึง</li> <li>กามมีต</li></ul> | จหมด<br>ชื่อ<br>โอเอส        | •<br>วันที่<br>30/03/2566                                 | Q.ศั<br>เลซที่<br>23033001           | นหา<br>ประเภทหนังสือ<br>หนังสือรับรองเจิ | รับรอง<br>นเดือน | อนุมัติโดย<br>ชิวแมน | สถานะ      | การอนูมัติ<br>การอนูมัติ~                                | ดำเนินการ       |
| <ul> <li>ทำงานส่วงเวลา</li> <li>คำใช้จ่าย</li> <li>หนังสือรับรอง</li> <li>ขอหนังสือรับรอง</li> <li>อนุมัติหนังสือรับรอง</li> </ul>                               | 0 <<br>0 <<br>0 √ (1<br>0 2     | ผู้อา<br>× ไม่อนุมัพิรรษการที่เลือก<br>ลำดับ<br>1  | ท<br>1<br>1<br>1<br>1<br>1<br>1<br>1<br>1<br>1<br>1<br>1<br>1<br>1                                                                                                    | จัย<br>โอเอท                 | <ul> <li>*</li> <li>วันที่</li> <li>30/03/2566</li> </ul> | <b>ุ</b> ดุ ดั<br>เคชที่<br>23033001 | นหา<br>ประเภทหนังสือ<br>หนังสือรับรองเงิ | รับรอง<br>นเดือน | อนุมัติโคย<br>ชิวแมน | สถามะ      | การอบุมัติ<br>การอบุมัติ~<br>🕑 อบุมัติ                   | ดำเนินการ       |
| <ul> <li>ทำงานส่วงเวลา</li> <li>ทำงังร่าย</li> <li>หนังสือรับรอง</li> <li>ขอหนังสือรับรอง</li> <li>อนุมัติหนังสือรับรอง</li> </ul>                               | 0 <<br>0 <<br>0 ~ 1<br>0 2      | ผู้อา<br>× ไม่อนุมัพิรายการที่เลือก<br>ลำดับ<br>1  | ท<br>1<br>1<br>1<br>1<br>1<br>1<br>1<br>1<br>1<br>1<br>1<br>1<br>1                                                                                                    | จหมด<br>ชื่อ<br>โอเอส        | <ul> <li>*</li> <li>รับที่</li> <li>30/03/2566</li> </ul> | Q ศั<br>เลซที่<br>23033001           | นหา<br>ประเภทหนังสือ<br>หนังสือรับรองเงิ | รับรอง<br>นเดือน | อนุมัติโดย<br>ชีวแมน | สถามะ<br>2 | การอนุมัติ<br>การอนุมัติ~<br>เชิ อนุมัติ<br>X ใม่อนุมัติ | ตำเนินการ<br>() |
| <ul> <li>ทำงานล่วงเวลา</li> <li>ต่าใช้จ่าย</li> <li>หนังสือรับรอง</li> <li>ขอหนังสือรับรอง</li> <li>อบุมัติหนังสือรับรอง</li> <li>อบุมอิหนังสือรับรอง</li> </ul> | 0 <<br>0 √ 1<br>0 2             | ผู้อา<br>×ไม่อนุมิพิรายการที่เลือก<br>ลำลับ<br>1   | ก<br>ก<br>อานุมัติ : ทั้ง<br>สำ<br>อาแมน โ<br>อาเมน โ<br>เลือกผู้ลงา                                                                                                    | จัย<br>ขึ้อ<br>โอเอท<br>งนาม | <ul> <li>*</li> <li>วันที่</li> <li>30/03/2566</li> </ul> | <b>२</b> ले<br>ाल्चर्म<br>23033001   | นหา<br>ประเภทหนังสือ<br>หนังสือรับรองเจิ | รับรอง<br>นเดือน | ອນຸນັທີໂອຍ<br>ອີວແນນ | anuz<br>2  | การอนูมัติ<br>การอนูมัติ∽<br>เชิ อนูมัติ<br>× ไม่อนูมัติ | ดำเนินการ<br>() |

ภาพที่ 6 : ขออนุมัติหนังสือรับรอง

## การอนุมัติหนังสือรับรอง

- ไปที่เมนู หนังสือรับรอง
   เลือกเมนู ขอหนังสือรับรอง
   กด อนุมัติ ได้ทันทีหลังรายการหนังสือรับรองที่ต้องการ
   เลือกผู้ลงนาม
- 5. กด **อนุมัติ**

6